## ログイン時のパスワード入力について

FAINES メインセンター

FAINES ログイン時のパスワード入力が煩わしいので、保存できるようにして欲しいとのご意見をよく耳にします。

パスワードは、第三者による不正侵入防止のため、他の有料サイトでも必須項目としているのが一般的であり、FAINES 利用規程第23条でも利用者の管理責任を明記しております。

したがいまして、このパスワードを保存できるようにするということは、セキュリティ上お奨め できませんが、同じ整備業界の社会的責任のある認証工場等の皆様が利用者であることを鑑 み、参考までに以下にご案内します。

ブラウザの機能(オートコンプリート)を利用して、パスワードの入力を省略することができま す。ただし、これを設定したパソコンでは、誰でも FAINES を閲覧することができてしまうので、 自己責任でのご利用をお願い致します。

 会員番号とパスワードをキーボードから直接入力します。(コピー&貼り付けによる入力は 無効です。)

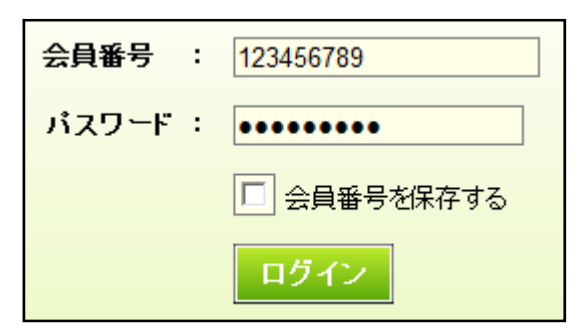

②「ログイン」ボタンをクリックするとパスワードを記録するか聞いてきますので、「はい(Y)」を クリックします。これで、ログイン画面での入力した会員番号と共にパスワードがパソコン に記憶されます。

| パスワードのオートコンプリート       |                                          |                                                      |
|-----------------------|------------------------------------------|------------------------------------------------------|
| 2                     | このパスワードを記録しますか?                          |                                                      |
|                       | Internet Explorer では今後<br>必要がないように、このパスワ | 、このページを開いたときにパスワードを入力する<br>ードを Windows に記録することができます。 |
| □ これ以上パスワードを記憶させない(D) |                                          |                                                      |
| <u></u>               | ンプリートの詳細                                 | (はい( <u>y)</u> (パいえ( <u>N)</u>                       |

③次回使用する際には、次のようにパスワードを呼び出します。

[会員番号を保存している場合]

会員番号の枠内をクリックしてカーソルを表示させ(カーソル位置はどこでも構いません。)、 この状態でキーボードの「Tab(タブ)」キーを押すとパスワードが入力されます。

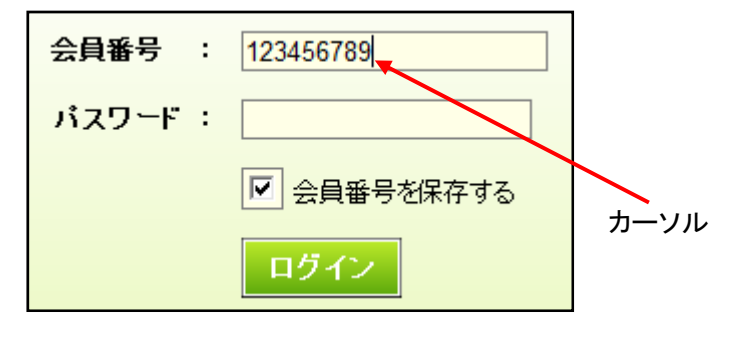

[会員番号を保存していない場合]

図Aのように会員番号の枠内をクリックしてカーソルを表示させます。更にもう一度クリック すると、図Bのように記憶された会員番号がプルダウン表示されますので、選択してクリッ クするとパスワードが入力されます。(図C)

逆に、図Cの状態でキーボードの「Delete(デリート)」キーを押すことで、記憶した会員番号 とパスワードを削除することができます。(削除確認画面で「はい(Y)」をクリックします。)

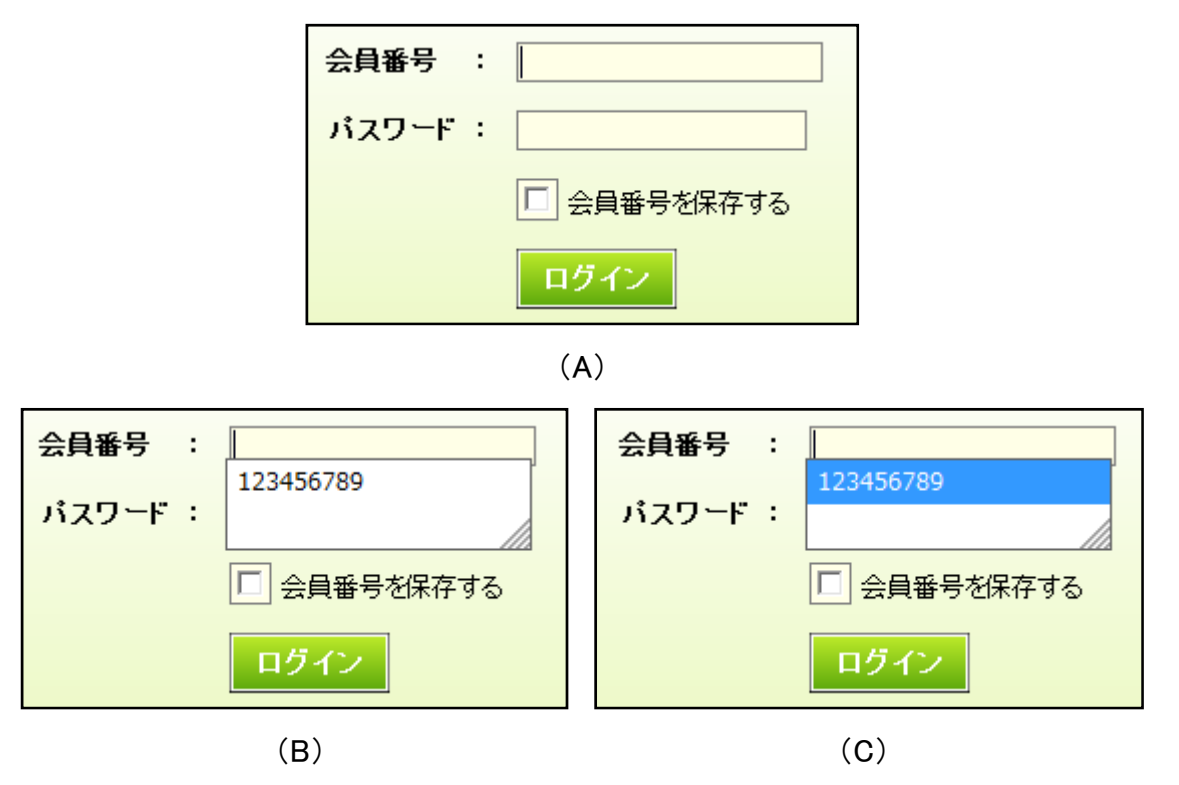

なお、以上の機能が有効でない(働かない)場合は、ブラウザのオプションで有効にします。 まず、ブラウザのメニューバーの「ツール」から「インターネットオプション」を開いて、オプシ ョン画面の「コンテンツ」タブからオートコンプリートの「設定」ボタンをクリックします。

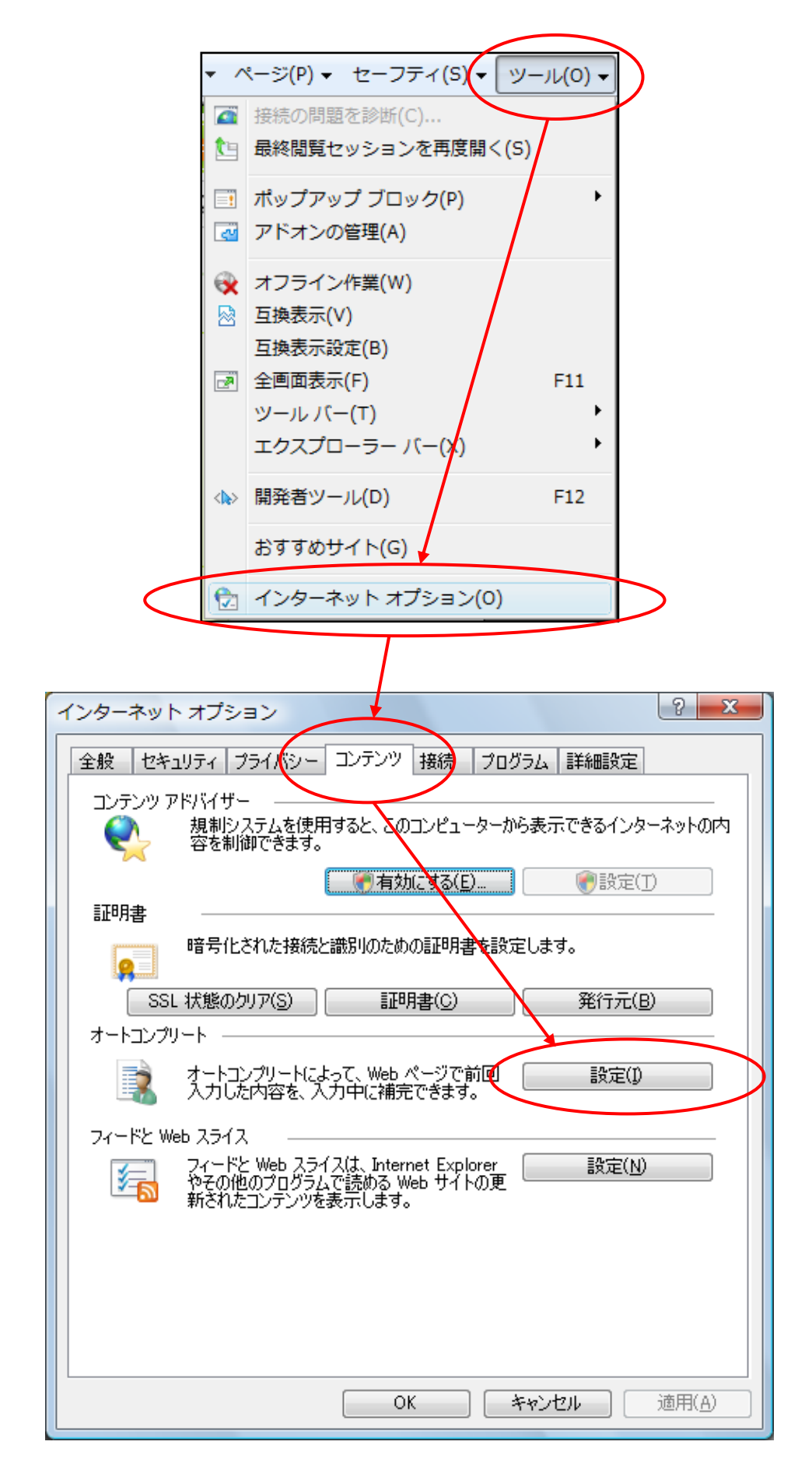

<図は IE8.0 の画面ですが、基本的には IE7.0 でもほとんど変わりません>

オートコンプリートの設定から「フォームのユーザー名およびパスワード(P)」項目のチェック 欄をクリックした後「OK」ボタンをクリックします。

| オートコンプリートの設定                                         |  |  |
|------------------------------------------------------|--|--|
| オートコンプリートは、以前に入力したり、訪問したエントリから可能な限り<br>一致するものを一覧します。 |  |  |
| オートコンプリートの使用目的                                       |  |  |
| アドレス バー(A)                                           |  |  |
| □ 閲覧の履歴(H)                                           |  |  |
| ■お気に入り(2)                                            |  |  |
|                                                      |  |  |
| □ JJ氏い端未を守るため、Windows Search を使用(型)<br>□ J+〜L(E)     |  |  |
| ▼フォームのユーザー名およびパスワード(P)                               |  |  |
| ▼パスワードの保存前に確認(S)                                     |  |  |
| オートコンプリート履歴の削除( <u>D</u> )                           |  |  |
| OK キャンセル                                             |  |  |

-【参考】IE6.0の設定画面 ---

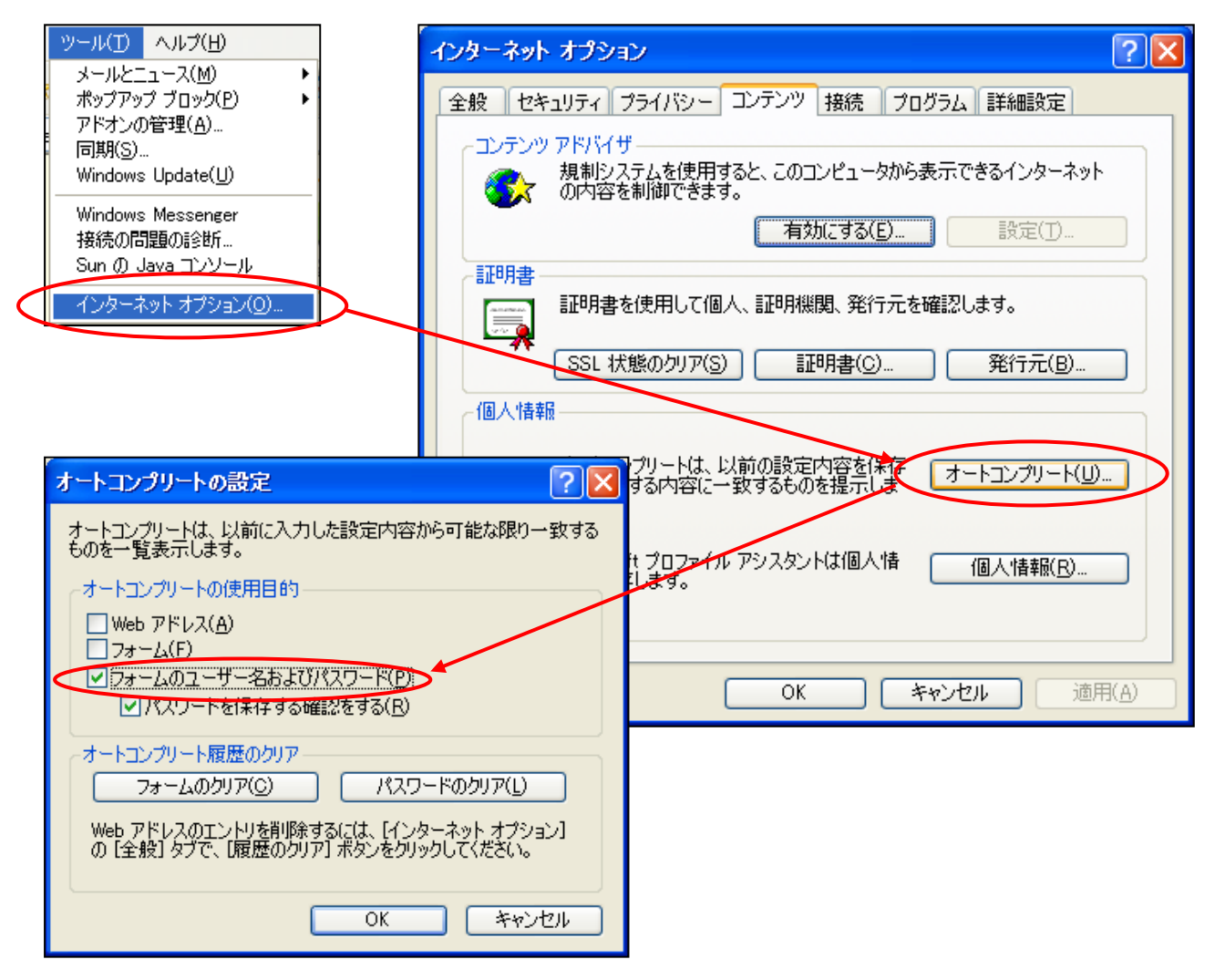